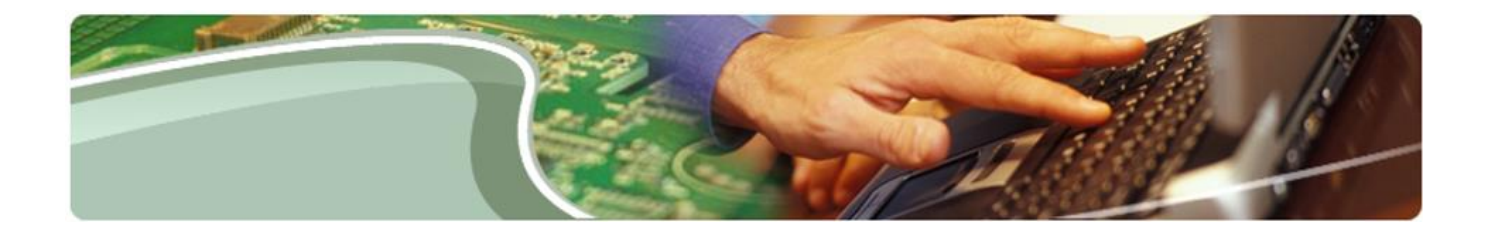

# **Ministry of Education**

## EFIS File Download Portal - User Guide School Board User

Version 1.2

March, 2019

### **Table of Contents**

| 1 | Do   | Document History                     |    |  |  |  |  |  |  |
|---|------|--------------------------------------|----|--|--|--|--|--|--|
| 2 | Ab   | oout the EFIS File Download Portal   | 4  |  |  |  |  |  |  |
| 3 | Lo   | ogon to EFIS File Download Portal    |    |  |  |  |  |  |  |
| 4 | File | e Organization and Navigation        | 6  |  |  |  |  |  |  |
|   | 4.1  | Tree View Tab                        | 6  |  |  |  |  |  |  |
|   | 4.2  | Files Tab                            | 11 |  |  |  |  |  |  |
|   | 4.3  | File information                     | 12 |  |  |  |  |  |  |
| 5 | Sea  | arching, Filtering and Sorting Files | 13 |  |  |  |  |  |  |
|   | 5.1  | Search                               | 13 |  |  |  |  |  |  |
|   | 5.2  | Basic Filter                         | 16 |  |  |  |  |  |  |
|   | 5.3  | Advanced Filter                      | 19 |  |  |  |  |  |  |
|   | 5.4  | Sort                                 | 20 |  |  |  |  |  |  |
|   | 5.5  | Rows per Page                        | 21 |  |  |  |  |  |  |
| 6 | Do   | ownloading Files                     | 22 |  |  |  |  |  |  |
|   | 6.1  | Opening Zip Files                    | 23 |  |  |  |  |  |  |
|   | 6.2  | Actions > Download                   | 24 |  |  |  |  |  |  |

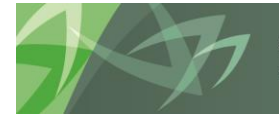

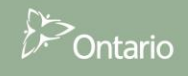

## **1** Document History

The following shows the history of this document and all the updates that have been made to it since it was created.

| Document History |               |            |                        |  |  |  |  |  |
|------------------|---------------|------------|------------------------|--|--|--|--|--|
| Version          | Date          | Changed by | Description of changes |  |  |  |  |  |
| 1.0              | February 2019 | LFIB       | Create document        |  |  |  |  |  |
| 1.1              | February 2019 | LFIB       | Update after review    |  |  |  |  |  |
| 1.2              | March 2019    | LFIB       | Finalized Version      |  |  |  |  |  |
|                  |               |            |                        |  |  |  |  |  |
|                  |               |            |                        |  |  |  |  |  |
|                  |               |            |                        |  |  |  |  |  |
|                  |               |            |                        |  |  |  |  |  |
|                  |               |            |                        |  |  |  |  |  |
|                  |               |            |                        |  |  |  |  |  |
|                  |               |            |                        |  |  |  |  |  |
|                  |               |            |                        |  |  |  |  |  |
|                  |               |            |                        |  |  |  |  |  |

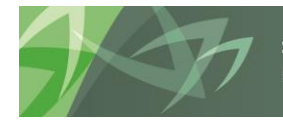

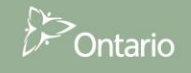

## 2 About the EFIS File Download Portal

The EFIS Download Portal is a repository of files which the ministry makes available to school boards on a regular basis. It contains files that were historically accessed through the Facilitating Documents folders in the ministry's EFIS 2.0 system. The portal also contains school boards' financial data, which was historically sent out via CD-ROM to its stakeholders. The portal includes data related to the four most recent years.

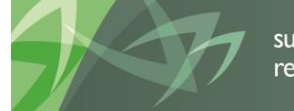

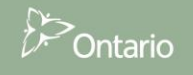

## 3 Logon to EFIS File Download Portal

In order to log into the EFIS File Download Portal, you must be registered for Go Secure; if you have not yet registered please follow the instructions in the <u>Registration Guide</u>. Once registered, visit the EFIS URL: <u>https://efis.fma.csc.gov.on.ca/apex/f?p=EFIS\_GOS:HOME</u>.

The EFIS URL link will redirect to a Go Secure login page. Enter your GO Secure ID and Password

| Ontario                                                                                                    |                                                                                                    | Français                                              |
|----------------------------------------------------------------------------------------------------|----------------------------------------------------------------------------------------------------|-------------------------------------------------------|
|                                                                                                    |                                                                                                    | Environment: gdc                                      |
| <b>GOD</b> SECURE<br>Providing secure online resources for individuals within the<br>Ontario Government and the Broader Public Sector.<br><b>GO Secure Profile</b><br>See your profile, change your password or security questions. | GO Secure ID :<br>Password :<br>Sign In<br>Forgot your ID or password?<br>Don't have a GO Secure account?<br>Register Now. | Or, if you have a PKI certificate:<br>Log in with PKI |

Once you click *Sign In* you will be directed to the EFIS 2.0 Portal home page.

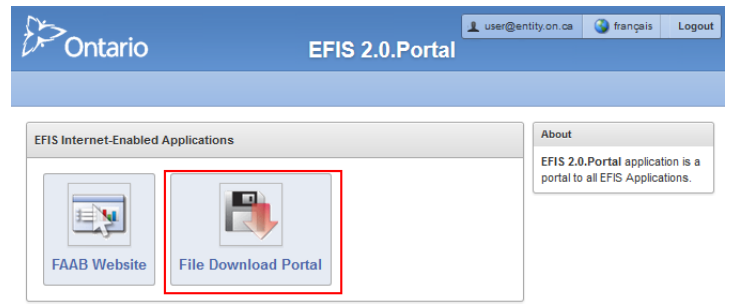

Clicking the "File Download Portal" link will open the File Download Portal home page.

| \$ ->-       |              |                   |     |                                                                             | 👤 user@entity.on.ca | 🄇 français | Home | Portal | Help | Logout |
|--------------|--------------|-------------------|-----|-----------------------------------------------------------------------------|---------------------|------------|------|--------|------|--------|
| 0 Onta       | ario         |                   |     | EFIS File Download Porta                                                    | al                  |            |      |        |      |        |
| Tree View    | Files        | My Access         |     |                                                                             |                     |            |      |        |      |        |
| Reports      |              |                   |     |                                                                             |                     |            |      |        |      |        |
| View Tree By | Collap:      | Recipient O Doc S | Set | No Files on This Level<br>Files are only shown on Recipient and Doc Set lev | els                 |            |      |        |      |        |
| A00001       | I - Stakehok | der Materials     | J   | <b>N</b>                                                                    |                     |            |      |        |      |        |

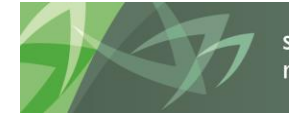

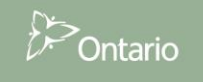

## 4 File Organization and Navigation

There are two ways for a user to view the files that they have access to in the portal. On top of the files being organized in these ways, the user has the ability to search, filter and sort the results they see on each of the screen. The details of these features are described in the following sections.

#### 4.1 Tree View Tab

The Tree View, which is the default tab of the portal, is where the files that the user has access to are organized in a hierarchical folder view.

| €>Onta    | ario  |           | EFIS File Download Portal |
|-----------|-------|-----------|---------------------------|
| Tree View | Files | My Access |                           |
| Reports   |       |           |                           |

In order to access the needed files, the user must navigate through the different folders. The navigation is done by single clicking the arrow to the left of each folder, or double clicking on the folder name.

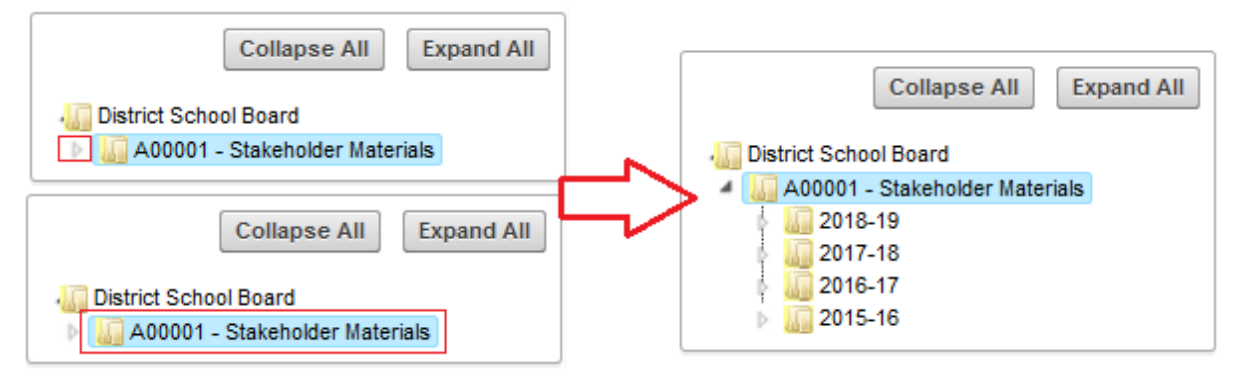

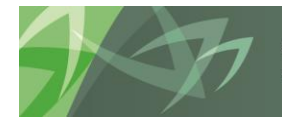

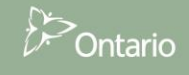

Clicking the "Expand All" button will display all the different folders available, and "Collapse All" will collapse back to top level. A gray arrow indicates that the folder has been expanded and a folder without an arrow next to it is at the bottom level (cannot be expanded further).

| Collapse All Expand All        | Collapse All Expand All |
|--------------------------------|-------------------------|
| District School Board          | District School Board   |
| A00001 - Stakeholder Materials |                         |
| 🛓 🌆 2018-19                    |                         |
| - 🌆 Estimates                  |                         |
| - 🌆 Revised Estimates          |                         |
| └ 🌆 Financial Statements       |                         |
| 2017-18                        |                         |
| – 🌆 Estimates                  |                         |
| – 🌆 Revised Estimates          |                         |
| └ 🌆 Financial Statements       |                         |
| 2016-17                        |                         |
| – 🌆 Estimates                  |                         |
| – 🌆 Revised Estimates          |                         |
| 🖵 🌆 Financial Statements       |                         |
| a 🚛 2015-16                    |                         |
| - Line Estimates               |                         |
| - III Revised Estimates        |                         |
| - 🏭 Financial Statements       |                         |

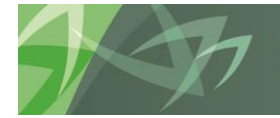

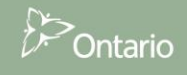

The files contained in the folders are only shown at the Recipient and Doc Set levels. The recipient refers to the District School Board (or collection of District School Boards) and the Doc Set (Document Set) refers to the combination of School Year and Cycle (e.g. 2017-18 Estimates). Please note: the stakeholder data is published together for all District School Boards and thus the only recipient available will be "A00001 – Stakeholder Materials"

The tree view can be sorted in two different ways: By Recipient (Recipient > School Year > Cycle) or by Doc Set (School Year > Cycle > Recipient).

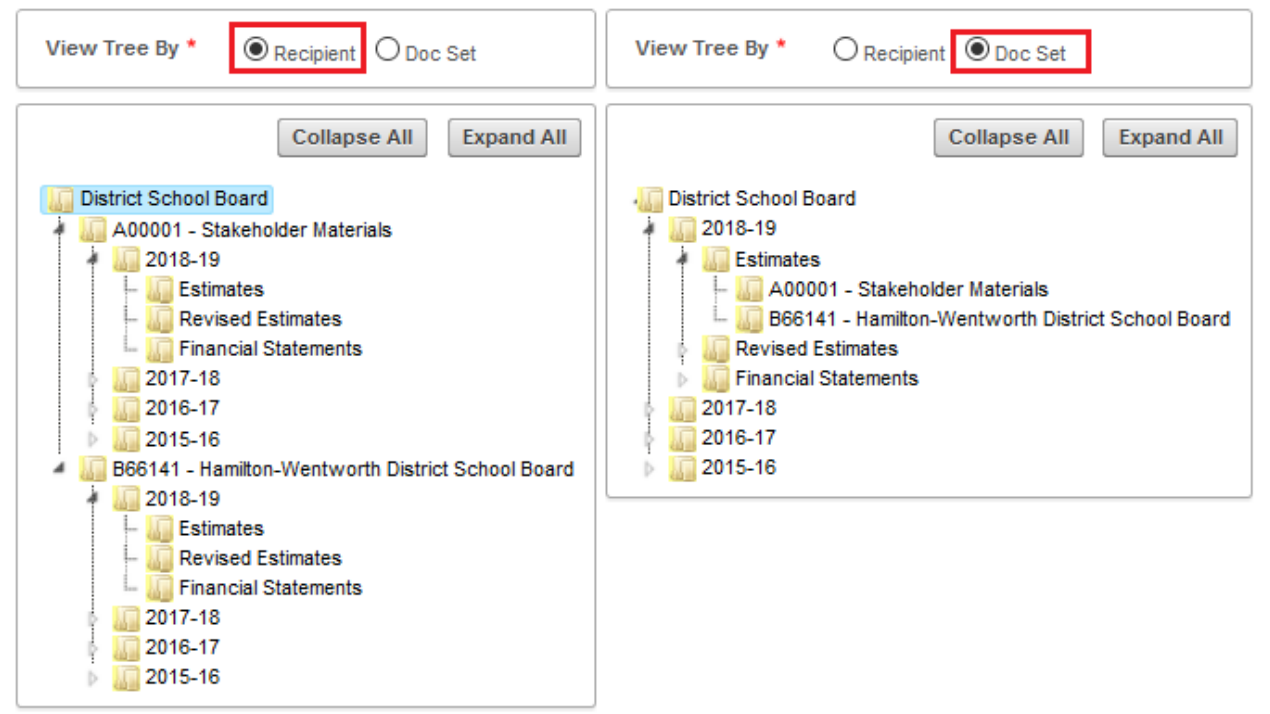

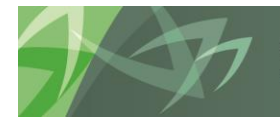

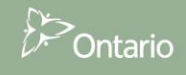

Files available for download are only accessible at two levels of the tree view: Recipient and Doc Set. This means that in order to see the files available the user must navigate to the correct level. For example, if the user navigates to 2018-19, they will not see any files and will get a message stating "No Files on This Level"

| View Tree By *   Recipient O Doc Set  Collapse All  Expand All                                                                                                 | No Files on This Level<br>Files are only shown on Recipient and Doc Set levels |
|----------------------------------------------------------------------------------------------------|--------------------------------------------------------------------------------|
| District School Board<br>A00001 - Stakeholder Materials<br>2018-19<br>Estimates<br>Revised Estimates<br>5 inancial Statements<br>2017-18<br>2016-17<br>2015-16 |                                                                                |

In order to view files related to 2018-19, the user must select the particular Doc Set they want to see (e.g. 2018-19 Revised Estimates), by selecting the lowest level folder (e.g. Revised Estimates)

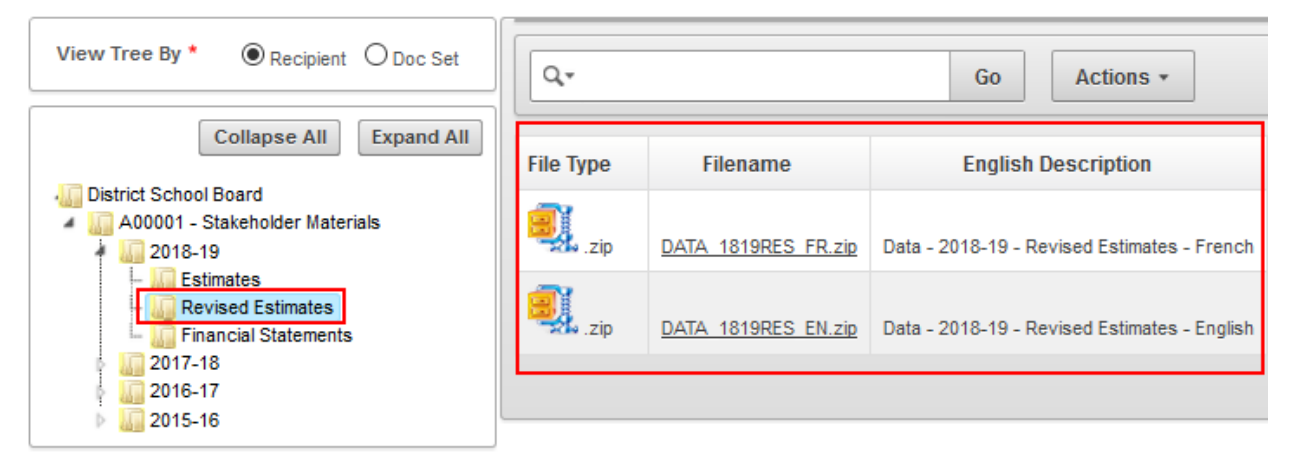

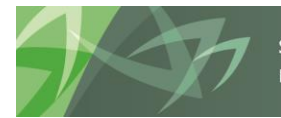

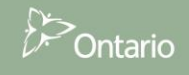

If the user wishes to see all files related to a certain Recipient, they can click on the recipient name, and all the files related to that recipient regardless of Doc Set will be visible.

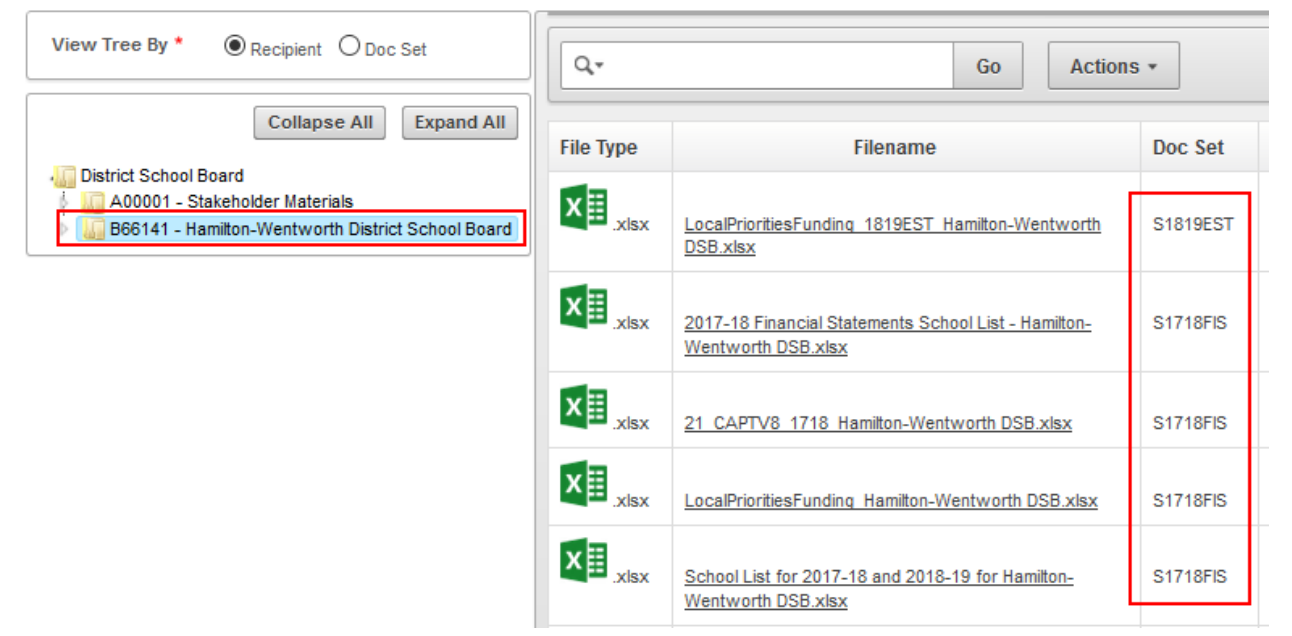

Please refer to section 5 *Searching, Filtering and Sorting Files* for detailed information on how to narrow down the list of files and take advantage of other capabilities of the portal.

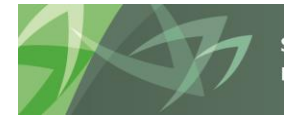

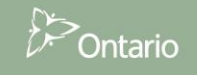

## 4.2 Files Tab

The "Files" tab shows all the files that the user has access to shown in a single table. By default, the portal shows a list of 100 files per page. If the collection contains more than 100 files, the user can navigate to the next screen by clicking on the arrow found at the bottom right corner of the page. Please refer to section *5 Searching, Filtering and Sorting Files* for detailed information on how to narrow down the list of files and take advantage of other capabilities of the portal.

| Tree View       | Files      | Му Ассе    | ess            |                         |                          |          |                          |  |  |  |  |
|-----------------|------------|------------|----------------|-------------------------|--------------------------|----------|--------------------------|--|--|--|--|
| All Files       |            |            |                |                         |                          |          |                          |  |  |  |  |
| Q- Go Actions - |            |            |                |                         |                          |          |                          |  |  |  |  |
| File Type       | Filenar    | ne         | Reporting Year | DS. Cycle               | DS. Type                 | Doc Set  | Recipient                |  |  |  |  |
| .zip            | DATA 1516F | IS FR.zip  | 2015-16        | Financial<br>Statements | District School<br>Board | S1516FIS | Stakeholder<br>Materials |  |  |  |  |
| .zip            | DATA 1516F | IS EN.zip  | 2015-16        | Financial<br>Statements | District School<br>Board | S1516FIS | Stakeholder<br>Materials |  |  |  |  |
| .zip            | DATA 1516F | RES FR.zip | 2015-16        | Revised<br>Estimates    | District School<br>Board | S1516RES | Stakeholder<br>Materials |  |  |  |  |

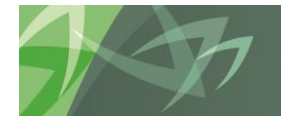

## 4.3 File information

Each file in the portal will have information attached to it in order to help users understand the content that the file contains. There are a number of fields in the portal that are used to hold this information. Depending on whether the user is viewing the file list in the "Tree View" tab or the "Files" tab the number of fields differs. The table below shows the fields that describe each file and describes what each of the fields refers to.

|                     | Shown on Tab |       |                                                                      |
|---------------------|--------------|-------|----------------------------------------------------------------------|
| Field Name          | Tree         | Files | Description                                                          |
| File Type           | х            | х     | The type / extension of the file (i.ezip, .pdf, .docx, .xlsx)        |
| Filename            | х            | х     | The name of the file (i.e. what will the file be named on your       |
|                     |              |       | machine once downloaded - i.e. DATA_1516FIS_FR.zip)                  |
| Doc Set             | х            | х     | Document Set ID in the system which is the short form                |
|                     |              |       | combination of Document Type, Year and Cycle that the                |
|                     |              |       | document relates to - i.e. S1718EST is a School Board document       |
|                     |              |       | for the 2017-18 Estimates cycle)                                     |
| English Description | х            | х     | The description of the file in English                               |
| French Description  | х            | х     | The description of the file in French                                |
| Create Date         | х            | х     | The date the file was uploaded to the system                         |
| Update Date         | х            | х     | The last time the file was changed in the system (if this matches    |
|                     |              |       | the Create Date, then there has been no changes to the file)         |
| Reporting Year      |              | х     | The reporting year that this file is related to (i.e. 2017-18 means  |
|                     |              |       | that the file relates to the 2017-18 school year)                    |
| DS. Cycle           |              | х     | The Doc Set cycle that this file relates to (i.e. Estimates)         |
| DS. Type            |              | х     | The Doc Set type that this file relates to (in most cases District   |
|                     |              |       | School Board)                                                        |
| Recipient           |              | х     | "The name of the recipient the file relates to (i.e. the name of the |
|                     |              |       | school board). Since stakeholder files are for all school boards,    |
|                     |              |       | the recipient for these will always be "Stakeholder Materials"".     |
| Recipient Id        |              | х     | The system ID of the recipient (i.e. B66141 or A00001)               |

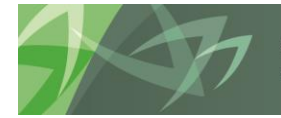

## 5 Searching, Filtering and Sorting Files

When the user has navigated to any screen that shows a list of files, the user can utilize a number of different methods to get to the file they are looking for. This is especially useful when looking at the "Files" tab that may contain a large number of files.

#### 5.1 Search

The search capabilities allow the user to narrow down the list of files by typing in a search string into the search bar and hitting "Enter" on the keyboard or clicking the "Go" button. The search is performed on the entered string and returns all files that contain that string in ANY of the fields.

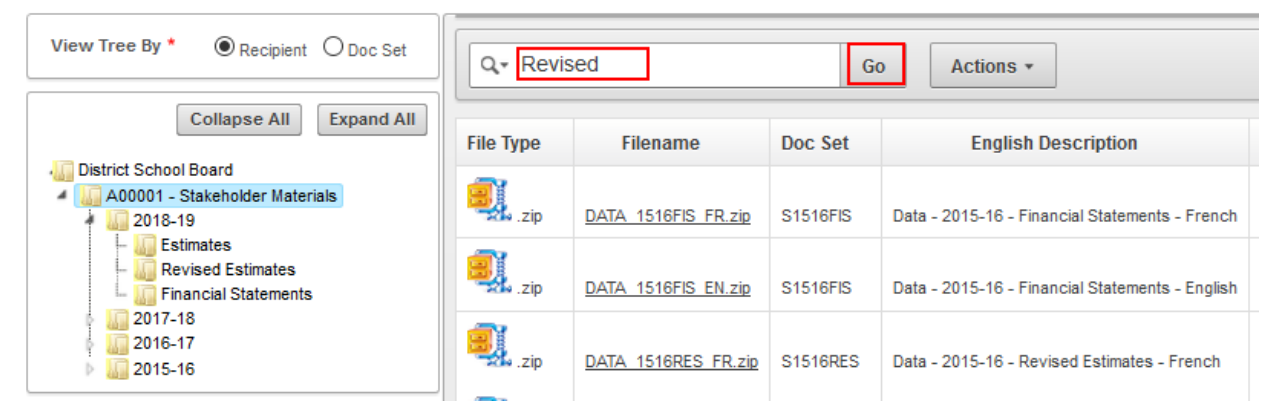

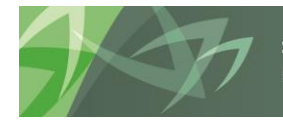

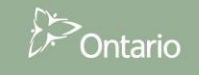

For example, if a user wanted to narrow down a large number of files below to only show files relating to Revised Estimates cycles, they could search for the term "Revised". The screen now shows the search term under the Search Bar (e.g. "Row text contains 'Revised'" and the screen shows all the files that have the word "Revised" in any of the fields. At the bottom right corner of the screen we can see that there are a total of 8 files that match the search term.

| Q + Go Actions +            |                     |          |                                         |        |                                                                |             |             |  |  |  |  |
|-----------------------------|---------------------|----------|-----------------------------------------|--------|----------------------------------------------------------------|-------------|-------------|--|--|--|--|
| Row text contains "Revised" |                     |          |                                         |        |                                                                |             |             |  |  |  |  |
| File Type                   | Filename            | Doc Set  | English Description                     |        | French Description                                             | Create Date | Update Date |  |  |  |  |
| .zip                        | DATA 1516RES FR.zip | S1516RES | Data - 2015-16 - Revised Estimates - Fr | rench  | Données - 2015-16 - Prévisions budgétaires révisées - français | 05-FEB-19   | 05-FEB-19   |  |  |  |  |
| .zip                        | DATA 1516RES EN.zip | S1516RES | Data - 2015-16 - Revised Estimates - Er | nglish | Données - 2015-16 - Prévisions budgétaires révisées - anglais  | 05-FEB-19   | 05-FEB-19   |  |  |  |  |
| izip                        | DATA 1819RES FR.zip | S1819RES | Data - 2018-19 - Revised Estimates - Fr | rench  | Données - 2018-19 - Prévisions budgétaires révisées - français | 05-FEB-19   | 05-FEB-19   |  |  |  |  |
| izip                        | DATA 1819RES EN.zip | S1819RES | Data - 2018-19 - Revised Estimates - Er | nglish | Données - 2018-19 - Prévisions budgétaires révisées - anglais  | 05-FEB-19   | 05-FEB-19   |  |  |  |  |
| .zip                        | DATA 1718RES FR.zip | S1718RES | Data - 2017-18 - Revised Estimates - Fr | rench  | Données - 2017-18 - Prévisions budgétaires révisées - français | 05-FEB-19   | 05-FEB-19   |  |  |  |  |
| 🖳 .zip                      | DATA 1718RES EN.zip | S1718RES | Data - 2017-18 - Revised Estimates - Er | nglish | Données - 2017-18 - Prévisions budgétaires révisées - anglais  | 05-FEB-19   | 05-FEB-19   |  |  |  |  |
| izip                        | DATA 1617RES FR.zip | S1617RES | Data - 2016-17 - Revised Estimates - Fr | rench  | Données - 2016-17 - Prévisions budgétaires révisées - français | 05-FEB-19   | 05-FEB-19   |  |  |  |  |
| izip                        | DATA 1617RES EN.zip | S1617RES | Data - 2016-17 - Revised Estimates - Er | nglish | Données - 2016-17 - Prévisions budgétaires révisées - anglais  | 05-FEB-19   | 05-FEB-19   |  |  |  |  |
|                             |                     |          |                                         |        |                                                                |             | 1 - 8       |  |  |  |  |

If the user then wanted to further narrow down the search to show only files that are in English, they could type "English" into the search bar and search again. This narrows the list even further (there are now only 4 results), and both the search terms are shown under the search bar. Every time a user runs the search another term is added to the list.

| Q + Go Actions +                                                                                                  |                     |          |                |                               |                                                               |               |             |  |  |  |  |
|----------------------------------------------------------------------------------------------------|---------------------|----------|----------------|-------------------------------|---------------------------------------------------------------|---------------|-------------|--|--|--|--|
| □       ▼Row text contains 'English'       ☑       ▼         □       ▼Row text contains 'Revised'       ☑       ▼ |                     |          |                |                               |                                                               |               |             |  |  |  |  |
| File Type                                                                                                    | Filename            | Doc Set  | Engli          | sh Description                | French Description                                            | Create Date 💌 | Update Date |  |  |  |  |
| izip                                                                                                    | DATA 1516RES EN.zip | S1516RES | Data - 2015-16 | Revised Estimates - English   | Données - 2015-16 - Prévisions budgétaires révisées - anglais | 05-FEB-19     | 05-FEB-19   |  |  |  |  |
| .zip                                                                                                    | DATA 1819RES EN.zip | S1819RES | Data - 2018-19 | Revised Estimates - English   | Données - 2018-19 - Prévisions budgétaires révisées - anglais | 05-FEB-19     | 05-FEB-19   |  |  |  |  |
| .zip                                                                                                    | DATA 1718RES EN.zip | S1718RES | Data - 2017-18 | Revised Estimates - English   | Données - 2017-18 - Prévisions budgétaires révisées - anglais | 05-FEB-19     | 05-FEB-19   |  |  |  |  |
| .zip                                                                                                    | DATA 1617RES EN.zip | S1617RES | Data - 2016-17 | · Revised Estimates - English | Données - 2016-17 - Prévisions budgétaires révisées - anglais | 05-FEB-19     | 05-FEB-19   |  |  |  |  |
|                                                                                                    | 1-4                 |          |                |                               |                                                               |               |             |  |  |  |  |

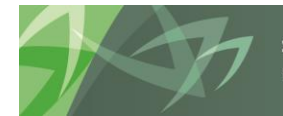

If the user wants to widen the search again, they can either uncheck the search terms or completely delete them. For example, if the user wants to see all English documents, all they would have to do is uncheck the box next to "Row text contains 'Revised'", or click the red "X" next to it to remove the search term. In the case below, the user has unchecked the box, and if need be could quickly filter by the term "Revised" once again, saving them the need to re-type the term in the search box.

| Q.                                                                                                   | Q- Go Actions -     |          |                                                 |                                                               |             |             |  |  |  |  |  |
|----------------------------------------------------------------------------------------------------|---------------------|----------|-------------------------------------------------|---------------------------------------------------------------|-------------|-------------|--|--|--|--|--|
| <ul> <li>□ TRow text contains 'English' □ \$</li> <li>□ TRow text contains 'Revised' □ \$</li> </ul> |                     |          |                                                 |                                                               |             |             |  |  |  |  |  |
| File Type                                                                                            | Filename            | Doc Set  | English Description                             | French Description                                            | Create Date | Update Date |  |  |  |  |  |
| .zip                                                                                                 | DATA 1516FIS EN.zip | S1516FIS | Data - 2015-16 - Financial Statements - English | Données - 2015-16 - États Financiers - anglais                | 05-FEB-19   | 05-FEB-19   |  |  |  |  |  |
| .zip                                                                                                 | DATA 1516RES EN.zip | S1516RES | Data - 2015-16 - Revised Estimates - English    | Données - 2015-16 - Prévisions budgétaires révisées - anglais | 05-FEB-19   | 05-FEB-19   |  |  |  |  |  |
| .zip                                                                                                 | DATA 1516EST EN.zip | S1516EST | Data - 2015-16 - Estimates - English            | Données - 2015-16 - Prévisions budgétaires - anglais          | 05-FEB-19   | 05-FEB-19   |  |  |  |  |  |
| Jzip                                                                                                 | DATA 1819RES EN.zip | S1819RES | Data - 2018-19 - Revised Estimates - English    | Données - 2018-19 - Prévisions budgétaires révisées - anglais | 05-FEB-19   | 05-FEB-19   |  |  |  |  |  |
| .zip                                                                                                 | DATA 1819EST EN.zip | S1819EST | Data - 2018-19 - Estimates - English            | Données - 2018-19 - Prévisions budgétaires - anglais          | 05-FEB-19   | 05-FEB-19   |  |  |  |  |  |
| Ezip                                                                                                 | DATA 1718FIS EN.zip | S1718FIS | Data - 2017-18 - Financial Statements - English | Données - 2017-18 - États Financiers - anglais                | 05-FEB-19   | 05-FEB-19   |  |  |  |  |  |
| .zip                                                                                                 | DATA 1718RES EN.zip | S1718RES | Data - 2017-18 - Revised Estimates - English    | Données - 2017-18 - Prévisions budgétaires révisées - anglais | 05-FEB-19   | 05-FEB-19   |  |  |  |  |  |
| .zip                                                                                                 | DATA 1718EST EN.zip | S1718EST | Data - 2017-18 - Estimates - English            | Données - 2017-18 - Prévisions budgétaires - anglais          | 05-FEB-19   | 05-FEB-19   |  |  |  |  |  |
| .zip                                                                                                 | DATA 1617RES EN.zip | S1617RES | Data - 2016-17 - Revised Estimates - English    | Données - 2016-17 - Prévisions budgétaires révisées - anglais | 05-FEB-19   | 05-FEB-19   |  |  |  |  |  |
| .zip                                                                                                 | DATA 1617EST EN.zip | S1617EST | Data - 2016-17 - Estimates - English            | Données - 2016-17 - Prévisions budgétaires - anglais          | 05-FEB-19   | 05-FEB-19   |  |  |  |  |  |
| .zip                                                                                                 | DATA 1617FIS EN.zip | S1617FIS | Data - 2016-17 - Financial Statements - English | Données - 2016-17 - États Financiers - anglais                | 05-FEB-19   | 05-FEB-19   |  |  |  |  |  |
|                                                                                                    |                     |          |                                                 |                                                               |             | 1 - 1       |  |  |  |  |  |

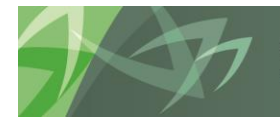

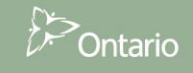

Note that having a search filter on will continue even if the user navigates to other pages. For example, if the user still had the "English" term in place, and they went into a different folder, they would only see files that contained the text "English" in one of the fields.

| View Tree By *   Recipient O Doc Set  Collapse All Expand All  Collapse All Expand All  Collapse All Expand All  Collapse All Expand All Collapse All Expand All Collapse All Expand All Collapse All Expand All Collapse All Expand All Collapse All Expand All Collapse All Expand All Collapse All Expand All Collapse All Expand All Collapse All Expand All Collapse All Expand All Collapse All Expand All Collapse All Expand All Collapse All Expand All Expand All Collapse All Expand All Collapse All Expand All Collapse All Expand All Collapse All Expand All Collapse All Expand All Expand All Exp | Row te    | xt contains 'English' 🗹 | Go Actions •                                                                                     |                                                      |             |          |
|----------------------------------------------------------------------------------------------------|-----------|-------------------------|--------------------------------------------------------------------------------------------------|------------------------------------------------------|-------------|----------|
| 2018-19                                                                                                    | File Type | Filename                | English Description                                                                              | French Description                                   | Create Date | Upda     |
| <ul> <li>Revised Estimates</li> <li>Financial Statements</li> <li>2017-18</li> <li>2018-17</li> </ul>                                                                                                    | .zip      | DATA 1819EST EN.zip     | Data - 2018-19 - Estimates - English                                                             | Données - 2018-19 - Prévisions budgétaires - anglais | 05-FEB-19   | 05-FE    |
| 2015-16                                                                                                    |           |                         |                                                                                                  |                                                      |             |          |
| View Tree By *   Recipient O Doc Set                                                                                                    | Q.        |                         | Go Actions •                                                                                     |                                                      |             |          |
| Collapse All Expand All                                                                                                    | TRow te   | xt contains 'English'   | ×                                                                                                |                                                      |             |          |
| District School Board     A00001 - Stakeholder Materials     District School Board                                                                                                    | Row te    | xt contains 'Revised'   | ×                                                                                                |                                                      |             |          |
| Estimates                                                                                                    | File Type | Filename                | English Description                                                                              | French Description                                   |             | Create D |
| Financial Statements                                                                                                    | .zip      | DATA 1819RES EN.zip     | Data - 2018-19 - Revised Estimates - English Données - 2018-19 - Prévisions budgétaires révisées |                                                      |             | 05-FEB-1 |

### 5.2 Basic Filter

Similar to the search capabilities, the filter functionality allows the user to narrow down the list of files. However, while the search capability looks through all fields, the filter capability allows the user to be more specific by focusing on selected fields and narrowing down the terms. For example, if a user was to search for "Estimates" while looking at a list of all files, they would get files related to both Estimates and Revised Estimates cycles due to the fact that the word "Estimates" is part of both phrases.

| Tree View                         | Files My Acce       | ess            |                   |                       |          |  |  |  |  |  |  |
|-----------------------------------|---------------------|----------------|-------------------|-----------------------|----------|--|--|--|--|--|--|
| All Files                         |                     |                |                   |                       |          |  |  |  |  |  |  |
| Q • Go Actions •                  |                     |                |                   |                       |          |  |  |  |  |  |  |
| Row text contains 'Estimates' 🗹 📡 |                     |                |                   |                       |          |  |  |  |  |  |  |
| File Type                         | Filename            | Reporting Year | DS. Cycle         | DS. Type              | Doc Set  |  |  |  |  |  |  |
| J. zip                            | DATA 1516RES FR.zip | 2015-16        | Revised Estimates | District School Board | S1516RES |  |  |  |  |  |  |
| .zip                              | DATA 1516RES EN.zip | 2015-16        | Revised Estimates | District School Board | S1516RES |  |  |  |  |  |  |
| .zip                              | DATA 1516EST FR.zip | 2015-16        | Estimates         | District School Board | S1516EST |  |  |  |  |  |  |
| .zip                              | DATA 1516EST EN.zip | 2015-16        | Estimates         | District School Board | S1516EST |  |  |  |  |  |  |
| .zip                              | DATA 1819RES FR.zip | 2018-19        | Revised Estimates | District School Board | S1819RES |  |  |  |  |  |  |
| .zip                              | DATA 1819RES EN.zip | 2018-19        | Revised Estimates | District School Board | S1819RES |  |  |  |  |  |  |

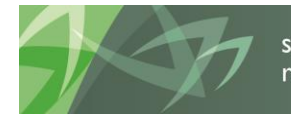

In order to make sure they are only getting files relating to the estimates cycle, the user would filter on the field "DS. Cycle" having the value of "Estimates". A quick way to filter is by selecting from a list of available items in the drop down of a field. In the example above the user would click on the field named "DS. Cycle" which would give them a list of items to choose from. This drop down list below contains all the unique values under that field that are currently in the portal.

| Tree View | Files     | Му Ассе    | ess            |     |                                   |                       |   |  |  |  |  |
|-----------|-----------|------------|----------------|-----|-----------------------------------|-----------------------|---|--|--|--|--|
| All Files |           |            |                |     |                                   |                       |   |  |  |  |  |
| Q,*       |           |            |                | Go  | Actions •                         |                       |   |  |  |  |  |
| File Type | Filename  |            | Reporting Year |     | DS. Cycle                         | DS. Type              | 1 |  |  |  |  |
| .zip      | DATA 1516 | FIS FR.zip | 2015-16        |     |                                   | ol Board              | : |  |  |  |  |
| .zip      | DATA 1516 | FIS EN.zip | 2015-16        |     | Estimates<br>Financial Statements | ol Board              | : |  |  |  |  |
| .zip      | DATA 1516 | RES FR.zip | 2015           | -16 | Revised Estimates                 | District School Board | : |  |  |  |  |

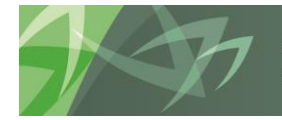

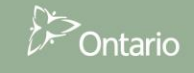

Once the user clicks "Estimates" the filter is applied and the list shows only files related to the "Estimates" cycle. Note the difference between the filter applied in the search - "Row text contains 'Estimates'" and the filter below "DS. Cycle = 'Estimates'".

| Tree View | Files               | Му Ассо    | ess                 |             |                       |                       |          |     |           |                       |          |   |
|-----------|---------------------|------------|---------------------|-------------|-----------------------|-----------------------|----------|-----|-----------|-----------------------|----------|---|
| All Files |                     |            |                     |             |                       |                       |          |     |           |                       |          |   |
|           |                     |            |                     |             |                       |                       |          |     |           |                       |          |   |
|           |                     |            |                     | GO          | Actions *             |                       |          |     |           |                       |          |   |
| ■         | le = 'Estimates'    | 2 📡        |                     |             |                       |                       |          |     |           |                       |          |   |
| File Type | Filena              | me         | Rep                 | orting Year | DS. Cycle             | DS. Type              | Doc Set  |     |           |                       |          |   |
| .zip      | DATA 1516           | EST FR.zip | 2015                | -16         | Estimates             | District School Board | S1516EST | 4   |           |                       |          |   |
| .zip      | DATA 1516EST EN.zip |            | 2015-16             |             | Estimates             | District School Board | S1516EST | ę   |           |                       |          |   |
| izip      | <u>DATA 1819</u>    | EST FR.zip | 2018                | -19         | Estimates             | District School Board | S1819EST | ę   |           |                       |          |   |
| .zip      | DATA 1819EST EN.zip |            | DATA 1819EST EN.zip |             | p DATA 1819EST EN.zip |                       | 2018     | -19 | Estimates | District School Board | S1819EST | ę |
| izip      | DATA 1718           | EST FR.zip | 2017                | -18         | Estimates             | District School Board | S1718EST | ę   |           |                       |          |   |
| izip      | DATA 1718           | EST EN.zip | 2017                | -18         | Estimates             | District School Board | S1718EST | ę   |           |                       |          |   |
| .zip      | DATA 1617EST FR.zip |            | 2016                | -17         | Estimates             | District School Board | S1617EST | ę   |           |                       |          |   |
| .zip      | DATA 1617           | EST EN.zip | 2016                | -17         | Estimates             | District School Board | S1617EST | ę   |           |                       |          |   |

The user can further narrow down the list by applying additional filters. One of the very useful filters is the date filter. For example, if the user wants to see only the Estimates files that were uploaded in the past week, they can quickly filter on the "Create Date" column and select "Last Week" from the drop down list.

| Create Date Vpdate Date |               | Tree View | Files My A               | ccess          |           |                       |         |
|-------------------------|---------------|-----------|--------------------------|----------------|-----------|-----------------------|---------|
|                         | $\neg$        | All Files |                          |                |           |                       |         |
| Last 5 Years            | $\overline{}$ | Q         |                          | Go             | Actions • | ]                     |         |
| Last Year               |               | Treate D  | ate is in the last 1 wee | <u>s</u> 🗹 📡   |           |                       |         |
| Last Week               |               | VDS. Cycl | e = 'Estimates'          | 2 📡            |           |                       |         |
|                         |               | File Type | Filename                 | Reporting Year | DS. Cycle | DS. Type              | Doc Set |
|                         |               | .zip      | DATA 1516EST FR.2        | ip 2015-16     | Estimates | District School Board | S1516ES |
|                         |               |           |                          |                |           |                       |         |

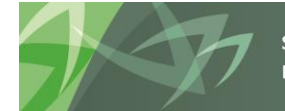

support every child | accompagner chaque enfant reach every student | appuyer chaque élève

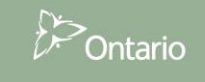

#### 5.3 Advanced Filter

The portal allows for more advanced filtering as well. The advanced filters can be applied by going to Actions > Filter

| Tree View | Files   | My Access |             |     |               |
|-----------|---------|-----------|-------------|-----|---------------|
| All Files |         |           |             |     |               |
| Q.        |         |           | Go          |     | Actions •     |
| File Type | Filenar | me Re     | porting Yea | Se  | elect Columns |
|           |         |           |             | Fil | ter           |

This gives the user the ability to filter on any of the columns using more advanced techniques. One example is filtering for files that were uploaded during a certain time. For example, if the user wanted to see all files that were uploaded in February of 2019, they could filter based on the Create Date between February 1<sup>st</sup> and February 28<sup>th</sup> 2019.

| F | ilter               |                               |             |           |         |
|---|---------------------|-------------------------------|-------------|-----------|---------|
| F | ilter Type   Column |                               |             |           |         |
|   | Column              | Operator                      | Expression  |           |         |
|   | Create Date         | <ul> <li>✓ between</li> </ul> | ✓ 01-Feb-19 | 28-Feb-19 | <b></b> |
|   |                     |                               |             | Cancel    | Apply   |

The expression would be shown under the search bar and the results filtered accordingly.

| Tree View        | Files         | My Acces     | s               |                      |                       |          |   |  |  |  |
|------------------|---------------|--------------|-----------------|----------------------|-----------------------|----------|---|--|--|--|
| All Files        |               |              |                 |                      |                       |          |   |  |  |  |
| Q - Go Actions - |               |              |                 |                      |                       |          |   |  |  |  |
| E Create D       | ate between 0 | 1-FEB-19 and | 1 28-FEB-19 🗹 📡 |                      |                       |          |   |  |  |  |
| File Type        | Filenan       | ne           | Reporting Year  | DS. Cycle            | DS. Type              | Doc Set  |   |  |  |  |
| .zip             | DATA 1516F    | IS FR.zip    | 2015-16         | Financial Statements | District School Board | S1516FIS | ę |  |  |  |
| .zip             | DATA 1516F    | IS EN.zip    | 2015-16         | Financial Statements | District School Board | S1516FIS | ę |  |  |  |
| .zip             | DATA 1516R    | RES FR.zip   | 2015-16         | Revised Estimates    | District School Board | S1516RES | ę |  |  |  |
| .zip             | DATA 1516R    | RES EN.zip   | 2015-16         | Revised Estimates    | District School Board | S1516RES | ę |  |  |  |

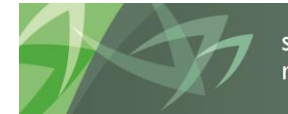

#### 5.4 Sort

By default, the files are sorted by Create Date (newest files on top) with the newest 100 files being shown on the first page. A yellow arrow next to the "Create Date" field shows that this is the field currently being sorted by, and the arrow pointing downwards means that it is sorting in a descending order (newest to oldest).

| Tree View | Files My Acc        | ess            |                         |                          |          |                          |              |                                                    |                                                                   |               |             |
|-----------|---------------------|----------------|-------------------------|--------------------------|----------|--------------------------|--------------|----------------------------------------------------|-------------------------------------------------------------------|---------------|-------------|
| All Files |                     |                |                         |                          |          |                          |              |                                                    |                                                                   |               |             |
| Q*        |                     | Go             | Actions *               |                          |          |                          |              |                                                    |                                                                   |               |             |
| File Type | Filename            | Reporting Year | DS. Cycle               | DS. Type                 | Doc Set  | Recipient                | Recipient Id | English Description                                | French Description                                                | Create Date 💌 | Update Date |
| izip      | DATA 1516FIS FR.zip | 2015-16        | Financial<br>Statements | District School<br>Board | S1516FIS | Stakeholder<br>Materials | A00001       | Data - 2015-16 - Financial<br>Statements - French  | Données - 2015-16 - États<br>Financiers - français                | 05-FEB-19     | 05-FEB-19   |
| .zip      | DATA 1516FIS EN.zip | 2015-16        | Financial<br>Statements | District School<br>Board | S1516FIS | Stakeholder<br>Materials | A00001       | Data - 2015-16 - Financial<br>Statements - English | Données - 2015-16 - États<br>Financiers - anglais                 | 05-FEB-19     | 05-FEB-19   |
| .zip      | DATA 1516RES FR.zip | 2015-16        | Revised<br>Estimates    | District School<br>Board | S1516RES | Stakeholder<br>Materials | A00001       | Data - 2015-16 - Revised<br>Estimates - French     | Données - 2015-16 - Prévisions<br>budgétaires révisées - français | 05-FEB-19     | 05-FEB-19   |
| .zip      | DATA 1516RES EN.zip | 2015-16        | Revised<br>Estimates    | District School<br>Board | S1516RES | Stakeholder<br>Materials | A00001       | Data - 2015-16 - Revised<br>Estimates - English    | Données - 2015-16 - Prévisions<br>budgétaires révisées - anglais  | 05-FEB-19     | 05-FEB-19   |

If the user wants to change the sort order, for example sort by "Create Date" ascending (oldest to newest), the user can click on the title of the field and click on the yellow arrow pointing up. The screen now shows the files with the oldest files on top.

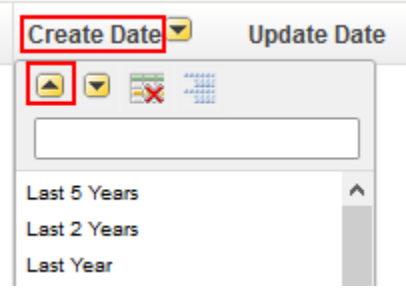

To sort by another field, the user would simply click the title of the other field and click one of the two yellow arrows from the popup.

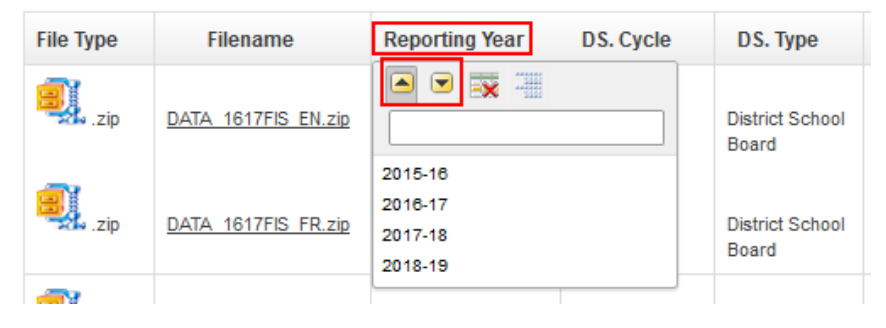

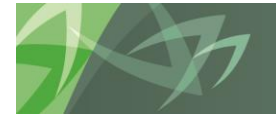

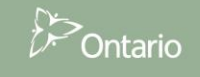

In the example above, the sorting is now being done on the "Reporting Year" field descending, with the newest reporting year files shown at the top. The yellow arrow has now moved from the "Create Date" field to the "Reporting Year" field to indicate this.

| Tree View                       | Files My Acce       | 955              |                      |                          |          |                          |              |                                                 |                                                                   |             |             |
|---------------------------------|---------------------|------------------|----------------------|--------------------------|----------|--------------------------|--------------|-------------------------------------------------|-------------------------------------------------------------------|-------------|-------------|
| AI Files                        |                     |                  |                      |                          |          |                          |              |                                                 |                                                                   |             |             |
| Q+         60         Actions + |                     |                  |                      |                          |          |                          |              |                                                 |                                                                   |             |             |
| File Type                       | Filename            | Reporting Year 💌 | DS. Cycle            | DS. Type                 | Doc Set  | Recipient                | Recipient Id | English Description                             | French Description                                                | Create Date | Update Date |
| izip                            | DATA 1819EST EN.zip | 2018-19          | Estimates            | District School<br>Board | S1819EST | Stakeholder<br>Materials | A00001       | Data - 2018-19 - Estimates -<br>English         | Données - 2018-19 - Prévisions<br>budgétaires - anglais           | 05-FEB-19   | 05-FEB-19   |
| .zip                            | DATA 1819EST FR.zip | 2018-19          | Estimates            | District School<br>Board | S1819EST | Stakeholder<br>Materials | A00001       | Data - 2018-19 - Estimates -<br>French          | Données - 2018-19 - Prévisions<br>budgétaires - français          | 05-FEB-19   | 05-FEB-19   |
| .zip                            | DATA 1819RES EN.zip | 2018-19          | Revised<br>Estimates | District School<br>Board | S1819RES | Stakeholder<br>Materials | A00001       | Data - 2018-19 - Revised<br>Estimates - English | Données - 2018-19 - Prévisions<br>budgétaires révisées - anglais  | 05-FEB-19   | 05-FEB-19   |
| .zip                            | DATA 1819RES FR.zip | 2018-19          | Revised<br>Estimates | District School<br>Board | S1819RES | Stakeholder<br>Materials | A00001       | Data - 2018-19 - Revised<br>Estimates - French  | Données - 2018-19 - Prévisions<br>budgétaires révisées - français | 05-FEB-19   | 05-FEB-19   |

#### 5.5 Rows per Page

By default the screen will show 100 rows (files) per page. This can be changed by going to Actions > Rows Per Page and selecting a different number.

| Q.        |                     | Go             | Actions •            |        |         |       |
|-----------|---------------------|----------------|----------------------|--------|---------|-------|
| File Tune | Filonomo            | Deporting Year | Select Columns       |        | Dec Set | Decir |
| rile type | riiename            | Reporting rear | Filter               | The    | DOC SEL | Recip |
| .zip      | DATA 1516FIS FR.zip | 2015-16        | Rows Per Page        | 1      |         | d     |
|           |                     |                | Format               | 5      |         |       |
| .zip      | DATA 1516FIS EN.zip | 2015-16        | Flashback            | 10     |         | d     |
|           |                     |                | Save Report          | 20     |         |       |
| -zip      | DATA 1516RES FR.zip | 2015-16        | Reset                | 25     |         | d     |
| izip      | DATA 1516RES EN.zip | 2015-16        | Help                 | 50     | [       | 25 d  |
|           |                     |                | Download             | 100    | L       |       |
| .zip      | DATA 1516EST FR.zip | 2015-16        | Estimates District S | c 1000 |         | d     |
| <u></u>   |                     |                |                      | All    |         |       |

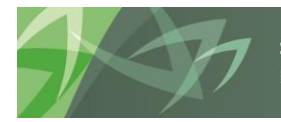

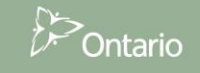

## 6 Downloading Files

Once the user has found the files that they want to download they can download it by simply clicking on the file name link, found in the "Filename" field. Please note that the portal only allows for the downloading of one file at a time. In general, if a dataset contains a large number of files (such as stakeholder data) the files will be packaged into a zip file (this is easy to tell by looking at the "File Type" field which will indicate ".zip"). In order to see how large a file is before downloading it, the user can hover their mouse over the file name. In the example below the file named "DATA\_1617FIS\_EN.zip" is 425MB in size.

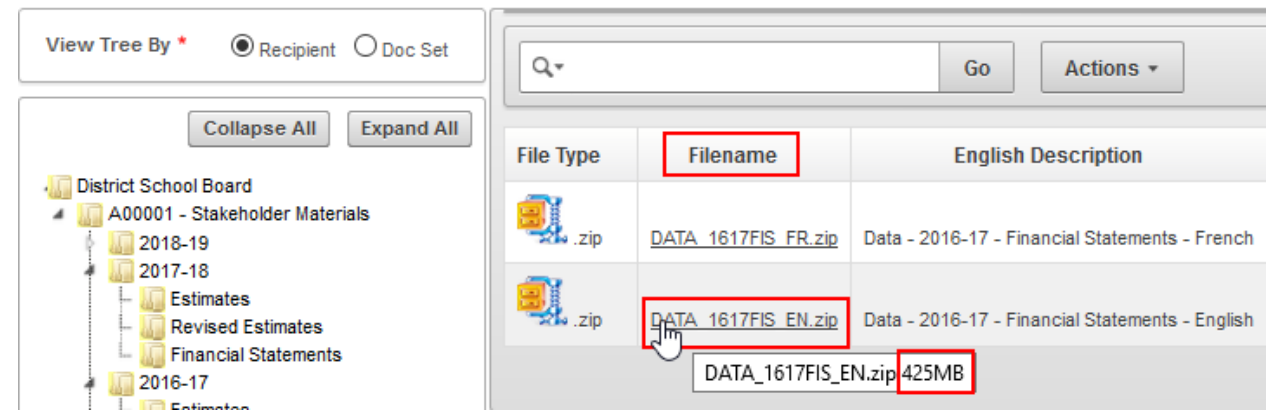

As mentioned, clicking the file name link (e.g. DATA\_1617FIS\_EN.zip) will start the download process of the file. Depending on which browser the user is using as well as their browser settings they will have a slightly different experience. For most browsers, the browser will most likely prompt the user as to where they want to save the file, where the Downloads folder on their desktop is the most likely place the file will be saved. For example, in the Firefox browser the user has the option to "Save" or to "Open with".

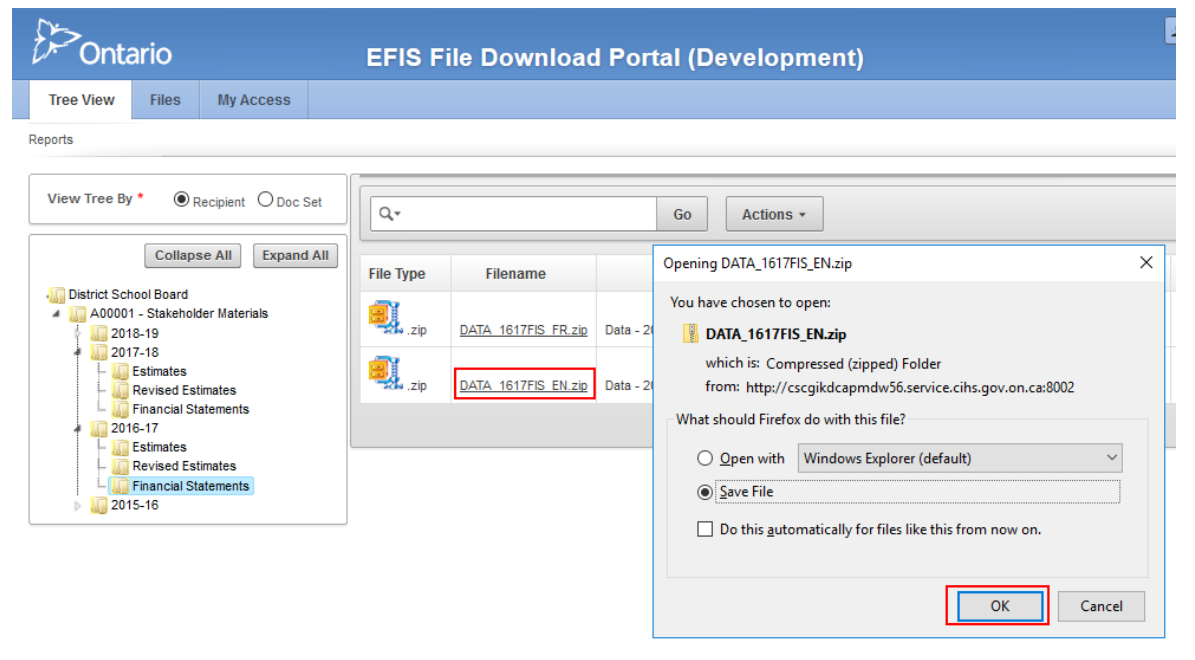

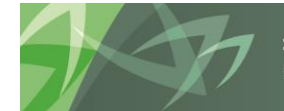

| 🖊   🛃 🔒 🖛   Downloads                                                                   |                     |   |
|-----------------------------------------------------------------------------------------|---------------------|---|
| File Home Share View                                                                    |                     |   |
| Image: Pin to Quick access     Copy     Paste     Image: Copy path       Paste shortcut | Move Copy to * Copy | N |
| Clipboard                                                                               | Organize            |   |
| ← → ∽ ↑ 🕂 > This PC > Download                                                          | łs >                |   |
| > 📌 Quick access                                                                        |                     | ] |
|                                                                                         |                     |   |
| > 🖆 Documents                                                                           |                     |   |
| > 🕂 Downloads                                                                           | DATA_1617FIS_EN.zip |   |
| > 🎝 Music                                                                               |                     |   |

Selecting "Save" would place the file in the user's Downloads folder.

#### 6.1 Opening Zip Files

As mentioned before, Zip files are used to create collections of data into one single file. Computers using the Windows operating system should all have a build in utility to work with .zip files. The user can contact their IT department in the case that they are not using Windows or do not see a zip utility. In order to open files found within zip files, the user can simply double click on the Zip file in the place where it is downloaded, and copy the necessary files out. Another option is to right-click the Zip file and select "Extract All" (on Windows computers). This will create a new folder which contains all the contents of the Zip file.

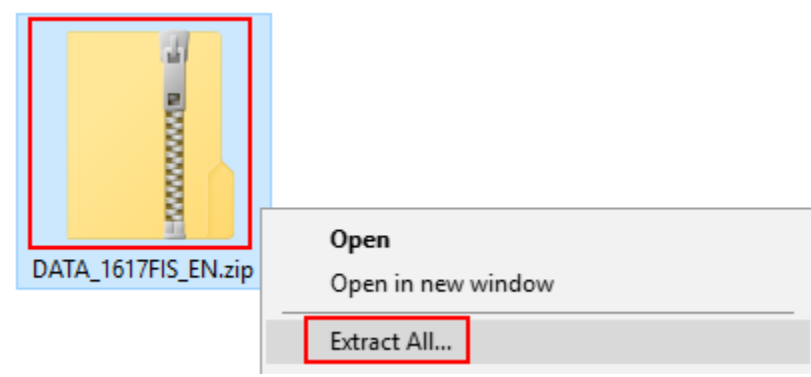

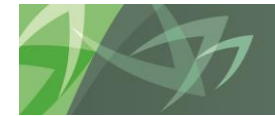

#### 6.2 Actions > Download

Please note that clicking the "Actions" button and selecting "Download" will **NOT** download any files. This will only download the list of files that the screen is showing at that time.

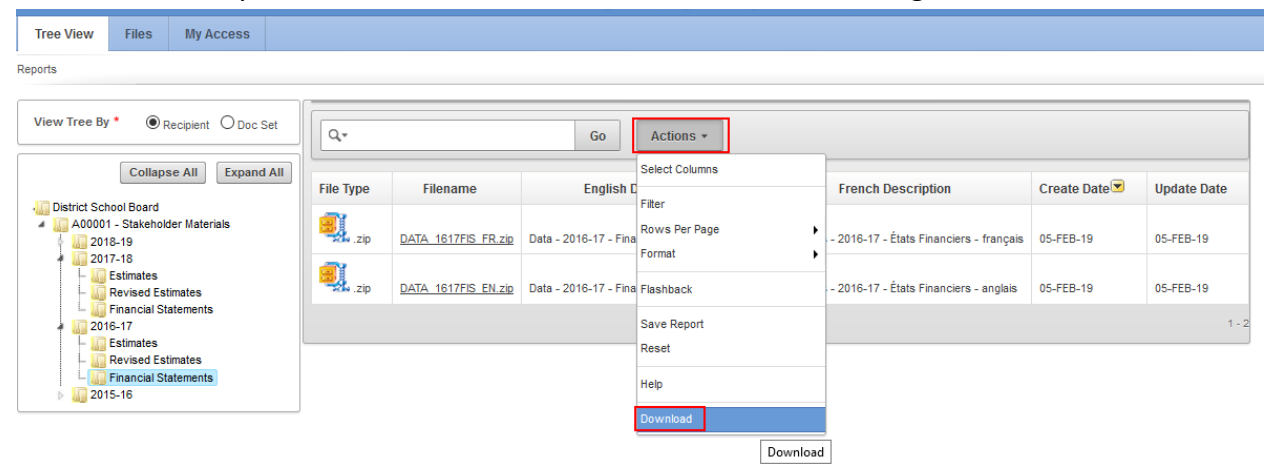

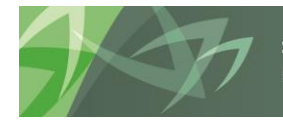

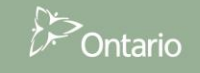